## ST. ANDREW THE APOSTLE CATHOLIC SCHOOL

Faith · Family · Education

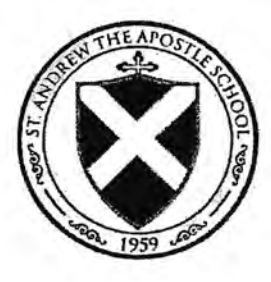

## Volunteer Paperwork

Attached are the instructions to create a Virtus Account.

You must create an account online and provide all the necessary information.

You will be asked to review and complete the following:

- Policy Regarding Sexual Abuse of Minors and Vulnerable Adults (rev 7-15-2021)
- Standards of Behavior for those Working with Minors and Vulnerable Adults (rev 7-15-2021)
- Volunteer Application
- Protecting Gods Children

Please visit <u>https://virtusonline.org/virtus/preview\_pgc.cfm</u> to sign up for the **Protecting God's Children<sup>®</sup> Program.** 

Upon completion of Protecting Gods Children, please send a copy of your Certificate to <u>principal@andrewcc.org</u>.

If you have **any** questions or concerns, please contact the school office at 815-886-5953 exit 420:

#### www.andrewcc.org

505 Kingston Drive · Romeoville, Illinois 60446 · 815-886-5953 · Fax 815-293-2016

# VIRTUS Online

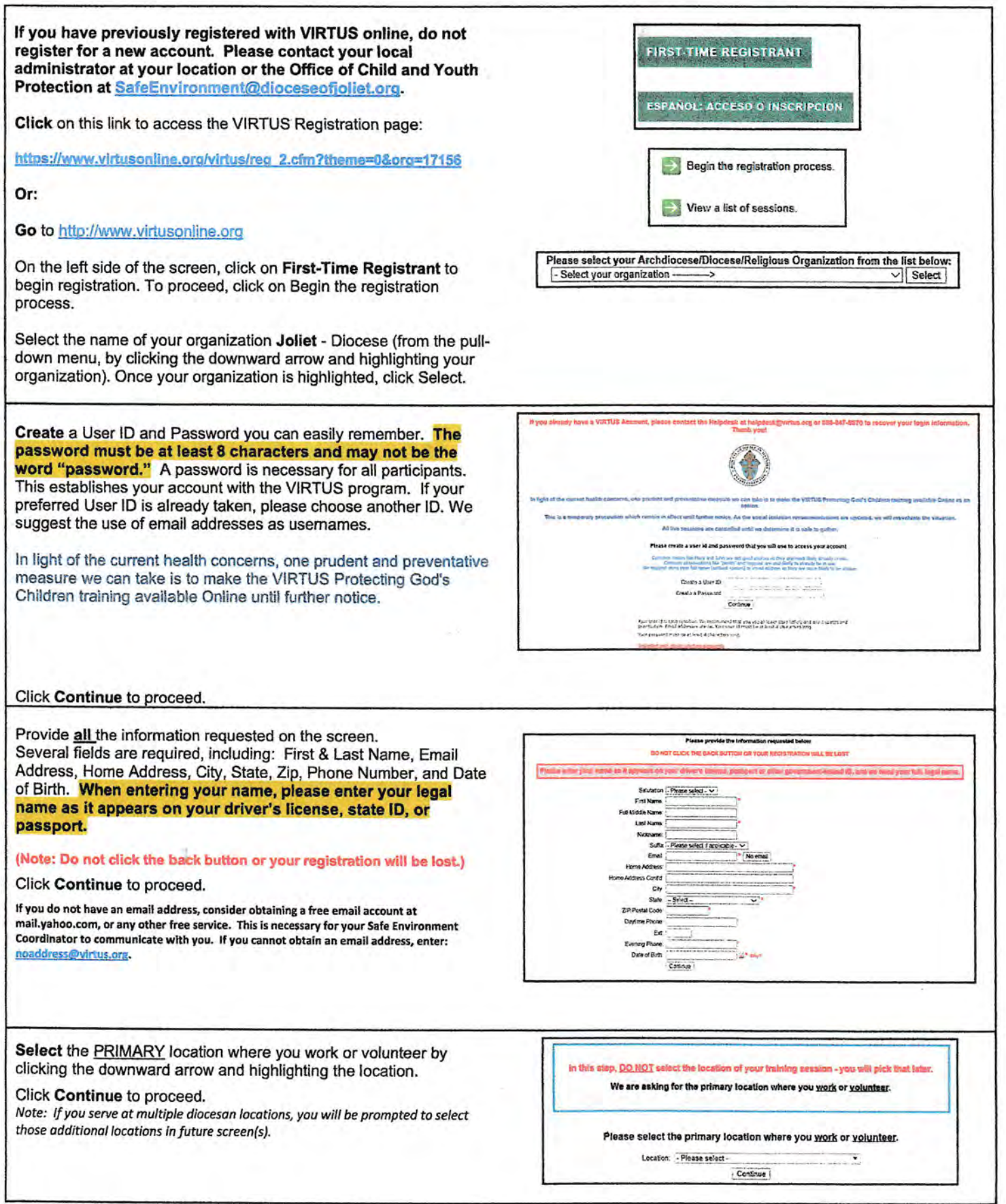

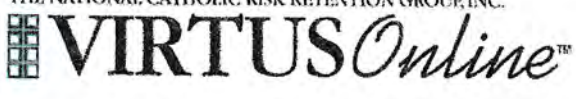

| Your selected location(s) are displayed on the screen.                                                                                               | Please select at least one primary role you perform at this location                                                                                                    |
|----------------------------------------------------------------------------------------------------|----------------------------------------------------------------------------------------------------|
| Please select the primary role you perform at this location and enter                                                                                | Non-employee(Non-voluntzer/Contractor                                                                                                    |
| a brief description of your title or position in the "Title or Position of                                                                           | nd a Diodes of Joint employee or valuriese by a child an agency or Analise shat begans the Pressing Day's Exhipter training () in . Cahola Gescore Duce<br>Services Linux Oximetry Divensity of Dr. France, or any solution teacher, auditor charren, taxian side a faid placement or a Government or a charrent of<br>Brits and extended to a contract with an analyzing address data are . |
| Service" box.                                                                                                    | C Priest Desired Priest                                                                                                    |
|                                                                                                    | Seminarian                                                                                                    |
| Select Continue to proceed.                                                                                                    | Deacon                                                                                                    |
|                                                                                                    | Candidate for ordination                                                                                                    |
|                                                                                                    | Studying in the a commander descent                                                                                                    |
|                                                                                                    | Setural Jacobies seture announces, ADT CATECHS15                                                                                                    |
|                                                                                                    | Employee (Parish/Parochial)     Paid for work dome at the careful applications     Paid for work dome at the careful applications                                                                                                    |
|                                                                                                    | Employee (Diocesan/Eparchial)     Cedendopse donate an activation of calibration                                                                                                    |
|                                                                                                    | Dubunteer<br>Protocolate teau for work acres at me rainfunction (incluse bances there.                                                                                                    |
|                                                                                                    | If you have a tille plaase enter it balow.                                                                                                    |
|                                                                                                    | If you do not have a stie, please briefly describe what you do                                                                                                    |
|                                                                                                    | Title or Position of Service:                                                                                                    |
|                                                                                                    | ( Continue )                                                                                                    |
|                                                                                                    | Disces salart any additional roles you partone of this location                                                                                                    |
| If you are an Employee at a Parish or School, please select any                                                                                      | share select with additional tokes had helitoliki at title location                                                                                                    |
| additional roles (also known as a Secondary Role).                                                                                                   | Employee: Contractor                                                                                                    |
|                                                                                                    | Foodersour contector ped for won core won reindrande source at parentechor                                                                                                    |
|                                                                                                    | Employee: Attar School Staff                                                                                                    |
|                                                                                                    |                                                                                                    |
|                                                                                                    | Employee: Musician                                                                                                    |
|                                                                                                    | Emptoyee: High School Coach<br>athlade coach at catholic righ school                                                                                                    |
|                                                                                                    | Employee: Parochial School                                                                                                    |
|                                                                                                    | Any pairs action employee who sees NOT already fel under one of the following roles: Educator Employees: New School Staff Employee     Fingloyees: Relicious Education or Youth Ministry                                                                                                    |
|                                                                                                    | 0,                                                                                                    |
|                                                                                                    |                                                                                                    |
| If you are a Volunteer, please select any additional roles (also                                                                                     | Please select any additional roles you perform at this location                                                                                                    |
| known as a Secondary Role).                                                                                                    | the second second second second second second                                                                                                    |
| shown as a cocontary rate).                                                                                                    | Volunteer: Religious Education or Youth Ministry                                                                                                    |
|                                                                                                    | Volunteer: Coach                                                                                                    |
|                                                                                                    | C Volunteer: Knights of Columbus                                                                                                    |
|                                                                                                    |                                                                                                    |
|                                                                                                    | Volunteer: Parochial School                                                                                                    |
|                                                                                                    | Volunteer: Scout Leader                                                                                                    |
|                                                                                                    | A Volunteer: Other                                                                                                    |
|                                                                                                    | U voluiter. Ouler                                                                                                    |
|                                                                                                    | Volunteer: Liturgical Minister     Euclarizite parties lander under ober                                                                                                    |
|                                                                                                    | Coursenance minacest rector, poner, criper                                                                                                    |
|                                                                                                    | U volunteer: School board member                                                                                                    |
|                                                                                                    | □ Volunteer: Parish                                                                                                    |
| f you are a Non-employee/Non-volunteer/Contractor, please select<br>the following additional role if applicable (also known as a<br>Secondary Role). |                                                                                                    |
| Select Yes if you are associated with any other locations.                                                                                           |                                                                                                    |
|                                                                                                    | You have chosen following locations and roles:                                                                                                    |
| Select No for no other locations.                                                                                                    | All Calofe Catholis Academy (Nanondila)                                                                                                    |
|                                                                                                    | Volunteer                                                                                                    |
|                                                                                                    |                                                                                                    |
|                                                                                                    | Are you associated with any other locations?                                                                                                    |
|                                                                                                    | Yas No                                                                                                    |
|                                                                                                    |                                                                                                    |
|                                                                                                    |                                                                                                    |
|                                                                                                    |                                                                                                    |
|                                                                                                    |                                                                                                    |

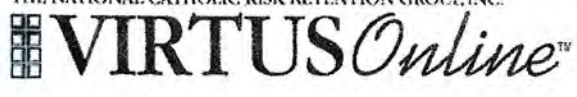

| Please answer the four questions.<br>Click Continue to proceed.                                                                                                    | Are you a parent or guardian of a child under 18?<br>○ Yes<br>○ No                                                                                                    |
|----------------------------------------------------------------------------------------------------|----------------------------------------------------------------------------------------------------|
|                                                                                                    | Do you interact with, work with or come into contact with minors of the archaecesedocesedratigious<br>res<br>No<br>Do you interact with, work with or come into contact with vulnerable adults of this<br>archaecesofdicesedratigious organization?<br>No<br>Do you manage, supervise or oversee employees or volunteers on behalf of this<br>archaecesofdicesedratigious organization in any capacity?<br>Yos<br>No<br>Continue |
| Please review the following and respond:<br>Policy Regarding Sexual Abuse of Minors and<br>Vulnerable Adults (rev 7-15-2021)<br>To proceed, please Confirm by clicking on: "I have downloaded,<br>read, and understand these guidelines" and enter your full name and<br>today's date.<br>Click on Continue.             | <section-header><section-header><text><text><image/><section-header><text><text><text><text><text><text><text></text></text></text></text></text></text></text></section-header></text></text></section-header></section-header>                                                                                                    |
| Please review the following and respond:<br>Standards of Behavior for those Working with Minors<br>and Vulnerable Adults (rev 7-15-2021)<br>To proceed, please Confirm by clicking on: "I have downloaded,<br>read, and understand these guidelines" and enter your full name and<br>today's date.<br>Click on Continue. | <section-header><section-header><section-header></section-header></section-header></section-header>                                                                                                    |

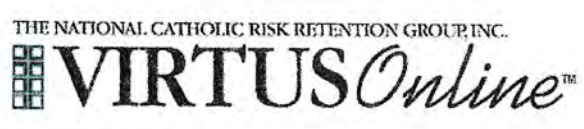

| If you volunteer in a repetitive role (please see your local<br>administrator), please print the Adult Volunteer Application. Once<br>the form is completed, signed, and dated, please return to the<br>volunteer coordinator of parish/school where you are volunteering.<br>The volunteer coordinator will then provide to the local administrator<br>to enter the date the form was completed into your VIRTUS account.<br>Click on Continue.                                                                                                    | Diocese of Joliet, IL<br>Adult Volunteer Application                                                                                                    |
|----------------------------------------------------------------------------------------------------|----------------------------------------------------------------------------------------------------|
|                                                                                                    | Continue                                                                                                    |
| if you have <u>not</u> attended a VIRTUS <i>Protecting God's Children</i> session, choose <u>NO</u> .                                                                                                    | Have you already attended a VIRTUS Protecting God's Children Session?                                                                                                    |
| Otherwise, choose YES. You will need to know the date and<br>location of the VIRTUS Protecting God's Children session you<br>attended in the Diocese of Joliet.                                                                                                    | YES NO                                                                                                    |
| IT you chose <u>NO</u> during the previous step, you will be given the option to select <b>VIRTUS</b> <i>Protecting God's Children for Adults (Online Training) in either English or Spanish.</i> It will take approximately 80 to 95 minutes to complete the training.<br><b>Please note: High school minors who register for VIRTUS</b> accounts will be given the option to select <b>VIRTUS</b> <i>Healthy Relationships for Teens 2.0 (Online Training).</i><br>(If you chose <u>YES</u> during the previous step, you will be presented with a list of all instructor led <b>VIRTUS</b> sessions conducted in the <b>Diocese of Joliet.</b> Choose the session you attended by clicking the downward arrow and highlighting the session – then click <b>Complete Registration.) Please note: if you took a Protecting God's Children class in a diocese other than the Diocese of Joliet, please contact your local administrator or the Office of Child and Youth Protection at <u>Schoetware and Godes</u> where you took the training.</b> | Press select the session you wish to stand  Protecting God's Children for Adults (Online Training)  Protecting God's Children for Adults (Online Training)  Protecting God's Children for Adults (Online Training in Spanish)  Protecting God's Children for Adults (Online Training in Spanish)  Protecting God's Children for Adults (Online Training in Spanish)  Protecting God's Children for Adults (Online Training in Spanish)  Protecting God's Children for Adults (Online Training in Spanish)  Protecting God's Children for Adults (Online Training in Spanish)  Protecting God's Children for Adults (Online Training in Spanish)  Protecting God's Children for Adults (Online Training in Spanish)  Protecting Cod's Children for Adults (Online Training in Spanish)  Protecting Cod's Children for Adults (Online Training in Spanish)  Protecting Cod's Children for Adults (Online Training in Spanish)  Protecting Cod's Children for Adults (Online Training in Spanish)  Protecting Cod's Children for Adults (Online Training in Spanish)  Protecting Cod's Children for Adults (Online Training in Spanish)  Protecting Cod's Children for Adults (Online Training)  Protecting Code in the Solution of Code in the Spanish (Spanish)  Protecting Code in the Spanish (Spanish)  Protecting Code in the Spanish |
| As part of our efforts to create and maintain a safe environment for<br>children, volunteers, and staff we must conduct a criminal<br>background check.<br>If you are a NEW EMPLOYEE/APPLICANT, please contact the<br>hiring manager for instructions to be fingerprinted. Please click<br>Go To Training' and the online Protecting God's Children for<br>Adults training will be accessible if chosen as the selected<br>training.<br>If you are a VOLUNTEER or CONTINUING EMPLOYMENT follow<br>he instructions to conduct a name-based background check through<br>Selection.com website.                                                                                                    | <b>Down registration is not complete</b> Sour must complete a background check                  Statistics was used was and an an excession of the two must statistics and background exest.                  Statistics was used was and excession of the two and statistics and background exest.                 Statistics was used was and excession of the two and statistics and prove the two two and statistics and prove the two and statistics and prove the two and statistics and prove the two and statistics and two and the two and statistics and two and statistics and two and statistics and two and two an                                                                                                    |

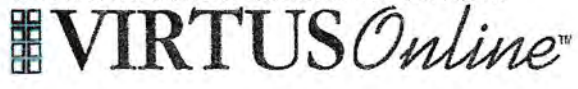

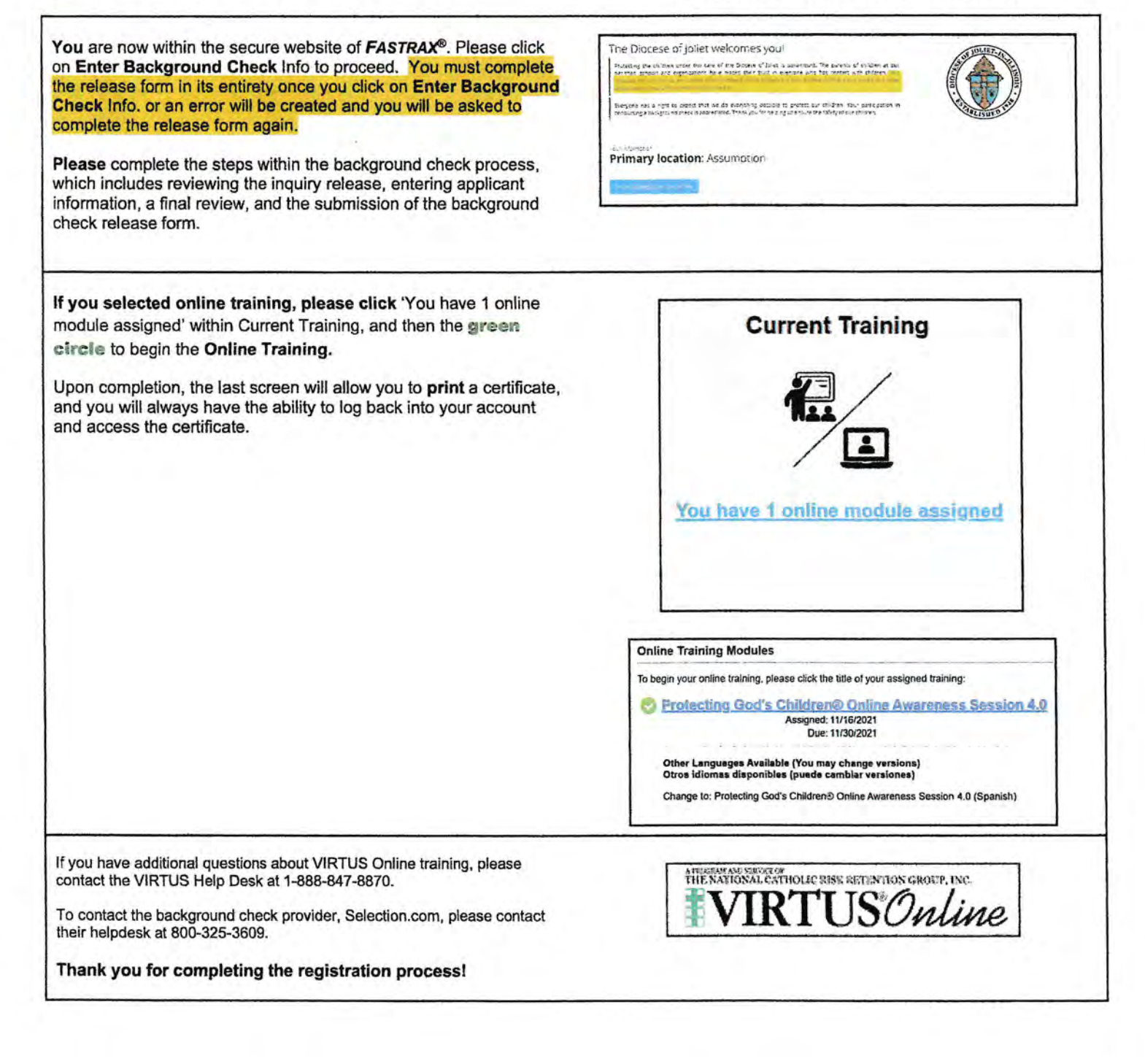